## **RIPRISTINO APP MENO SICURE E ACCESSO IMAP**

## Introduzione

La presente guida fornisce le istruzioni per riabilitare il collegamento di clients IMAP e la connessione di app meno sicure alla casella di posta in seguito alla rilevazione da parte dei sistemi Google di accessi sospetti. Si presume che l'utente abbia già eseguito la verifica del suo account a seguito della richiesta di un numero di cellulare su cui inviare un PIN da inserire nel sistema web di Google.

## Ripristino app meno sicure

Collegarsi al sito web <u>http://gmail.uniss.it</u> inserendo le proprie credenziali della casella di posta. Cliccare sul nome della casella presente in alto a destra e selezionare il bottone "*Account Google*".

|        | Test casella<br>testcasella@uniss.it |
|--------|--------------------------------------|
| Cambia | Privacy Account Google               |

Cliccare sulla voce "*Sicurezza*" presente nel menù a sinistra.

|    | Go | Google Account           |  |  |
|----|----|--------------------------|--|--|
|    | ٢  | Home                     |  |  |
|    | *= | Info personali           |  |  |
| į. | ۲  | Dati e personalizzazione |  |  |
| C  | ₿  | Sicurezza                |  |  |
|    | 2  | Persone e condivisione   |  |  |
|    |    | Pagamenti e abbonamenti  |  |  |
|    | ?  | Guida                    |  |  |
|    | Ŀ  | Invia feedback           |  |  |
|    |    |                          |  |  |

In fonda alla pagina, nella sezione "<u>Accesso app meno sicure</u>" cliccare su "Attiva accesso (sconsigliato)".

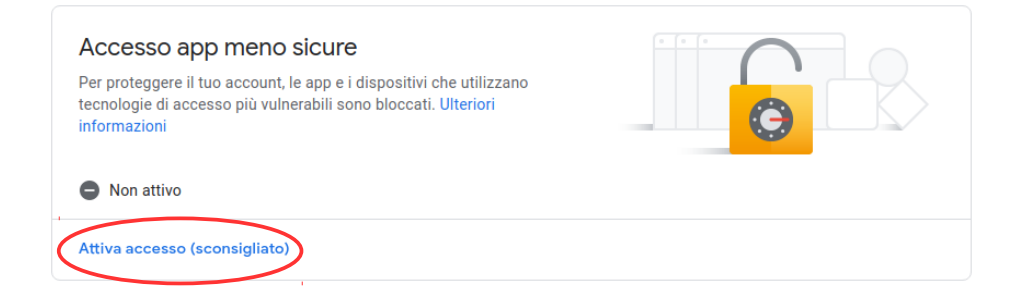

Cliccare sul bottone di attivazione.

← Accesso app meno sicure

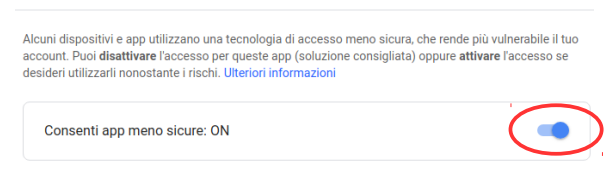

## **Ripristino accesso IMAP**

Collegarsi al sito web <u>http://gmail.uniss.it</u> inserendo le credenziali del sistema Google. Apparirà la seguente schermata.

| M Posta in arrivo - tes                    | itcasell × +                |                                   |                             |                  |
|--------------------------------------------|-----------------------------|-----------------------------------|-----------------------------|------------------|
| ← → C ☆ 🔒 https://mail                     | .google.com/mail/u/4/#inbox |                                   | Q \$                        | o 💺 🛈   🍪        |
| 🛄 App 💼 Importati da Fire                  |                             |                                   |                             | 🖿 Altri Preferi  |
| = M Gmail                                  | Q Cerca nella posta         |                                   | · III O                     | 🏽 uniss 🔳        |
| - Scrivi                                   | □ • C :                     |                                   | 1-2 di 2 < >                |                  |
| •                                          | 🗌 🏫 Google                  | Miglioramenti ai controlli e alle | norme sulla privacy - Go    | Impostazioni     |
| Posta in arrivo                            | Google                      | Nuovo accesso da Chrome su        | Vindows - Nuovo access      | 11/04/17         |
| O Posticipati                              |                             |                                   |                             | 0                |
| Inviati                                    |                             |                                   |                             |                  |
| Bozze                                      |                             |                                   |                             |                  |
| 🔛 🛛 Tutti i messaggi                       |                             |                                   |                             | +                |
| Spam                                       |                             |                                   |                             |                  |
| Cestino Cestino                            |                             |                                   |                             |                  |
|                                            |                             |                                   |                             |                  |
| Test * +                                   | -                           |                                   |                             |                  |
|                                            |                             |                                   |                             |                  |
|                                            | Spazio utilizzato: 0,78 GB  | Norme del programma               | Ultima attività dell'accour | nt: 18 minuti fa |
|                                            | Gestisci                    | Powered by Google                 |                             | Dettagii         |
| Nessuna chat recente<br>Iniziane una nuova |                             |                                   |                             |                  |
|                                            |                             |                                   |                             | ,                |
| ÷ 🗣 📞                                      |                             |                                   |                             | ,                |

Cliccare sul pulsante in alto a destra delle impostazioni **v** di Gmail e selezionare dal menù a tendina la voce "*Impostazioni*". Cliccare sulla scheda "*Inoltro e POP/IMAP*".

| = M Gmail                                                                                                    | Q Cerca nella posta                                                                                                    |                                                                                                    | -                                                          | O                                             | 🏽 uniss 🔳          |
|----------------------------------------------------------------------------------------------------|----------------------------------------------------------------------------------------------------|----------------------------------------------------------------------------------------------------|------------------------------------------------------------|-----------------------------------------------|--------------------|
| Scrivi     Posta in arrivo                                                                                               | Impostazioni<br>Generali Etichette Por<br>Componenti aggiuntivi                                                         | Impostazioni It * 🌣<br>Generali Etichette Posta in arrivo. Account e importazione Filtri e indirizzi bloccati (inoltro e POP/IMAP)<br>Componenti aggiuntivi. Chat. Avanzate. Offline. Temi                                                                                                    |                                                            |                                               |                    |
| <ul> <li>Posticipati</li> <li>Inviati</li> <li>Bozze</li> <li>Tutti i messaggi</li> <li>Spam</li> <li>Cestino</li> </ul> | Lingua:                                                                                                    | Lingua di visualizzazione di Posta Università degli Studi di Sassi<br>Italiano Cambia le imposta<br>el Attiva strumenti di immissione - Comente di utilizzare vari str<br>lingua desiderata - Modifica strumenti - Uteriori informazioni<br>es Supporto per scrittura da destra a sinistra disattivato<br>Supporto per scrittura da destra a sinistra attivato | <b>iri:</b><br>.zioni della lingua p<br>umenti di immissio | er altri prodotti Goc<br>ne testo per scriver | igle<br>re nella + |
| Altro     Test -                                                                                                    | Numeri di telefono:<br>+ Dimensioni max pagina:<br>Immagini:                                                            | Codice Paese predefinito: Italia   Mostra 50  Conversazioni per pagina  Visualizza sempre le immagini esterne - Ulteriori informazion  Chiedi usine di vicualizzase immagini esterne                                                                                                    | i                                                          |                                               |                    |
| Nessuna chat recente<br>Iniziane una nuova                                                                               | Annulla invio:<br>Comportamento<br>predefinito per la risposta<br>Ulteriori informazioni<br>Stile di testo predefinito: | Cheai prima ai visualizzare immagini esterne Periodo annullamento dell'invio: 5 ★ secondi Rispondi Rispondi a tutti Sans Serif + √T + △ + √T                                                                                                    |                                                            |                                               |                    |

Cliccare sulla voce "*Attiva IMAP*" e lasciare gli altri campi al loro valore di già impostato. Cliccare su "*Salva modifiche*".

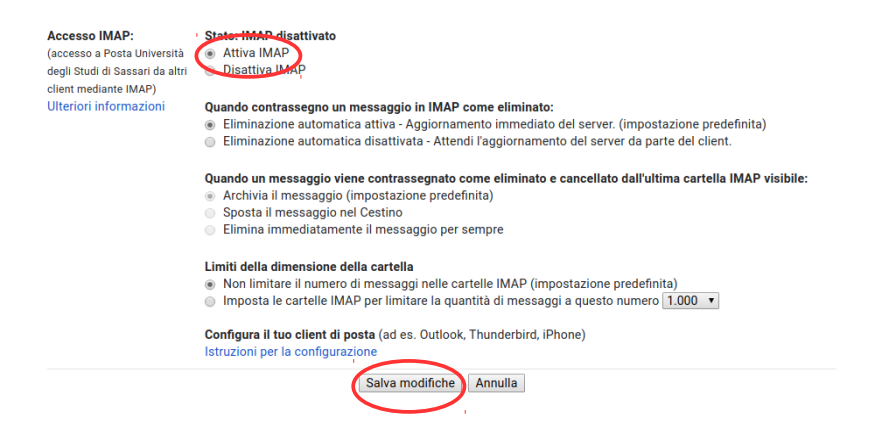